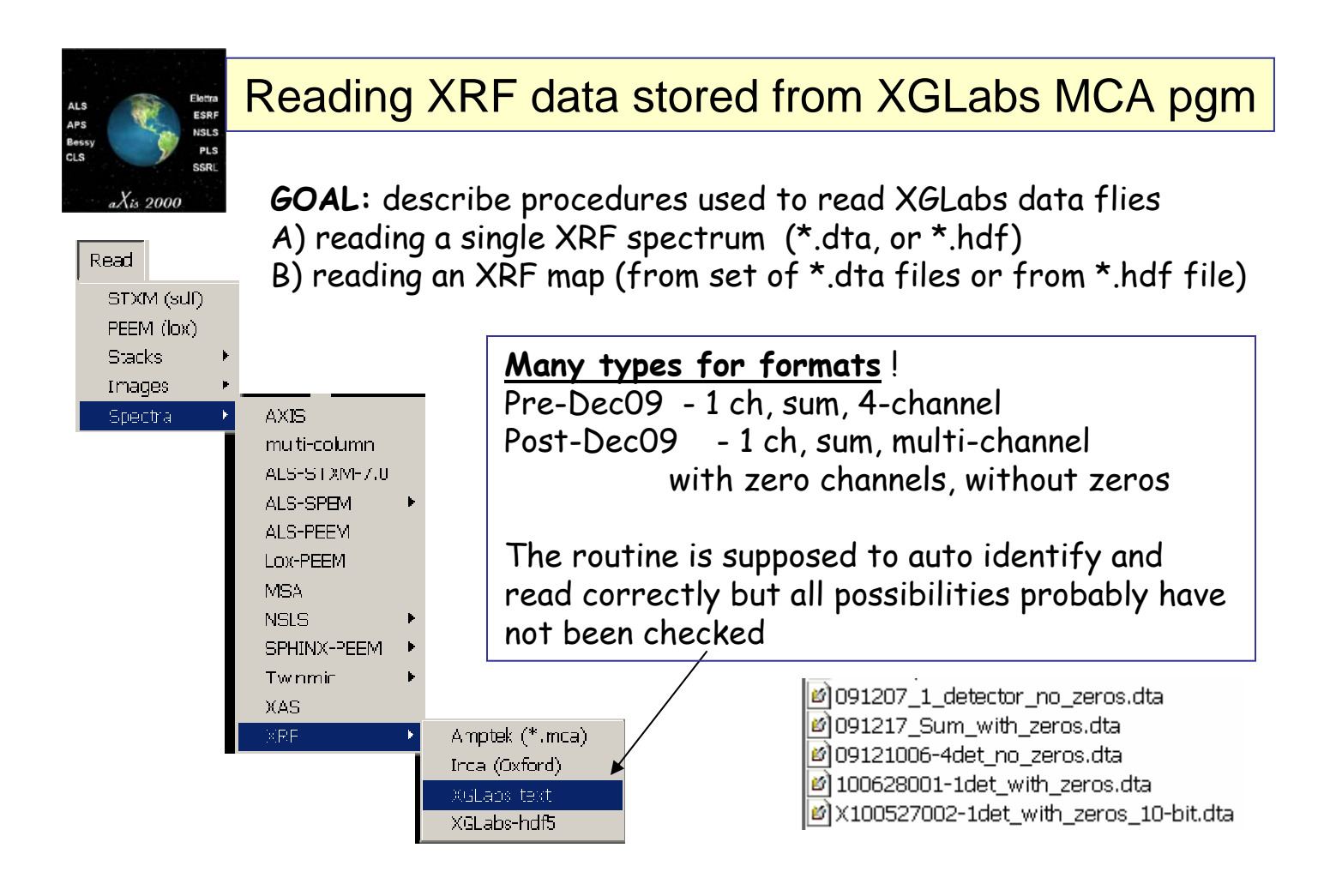

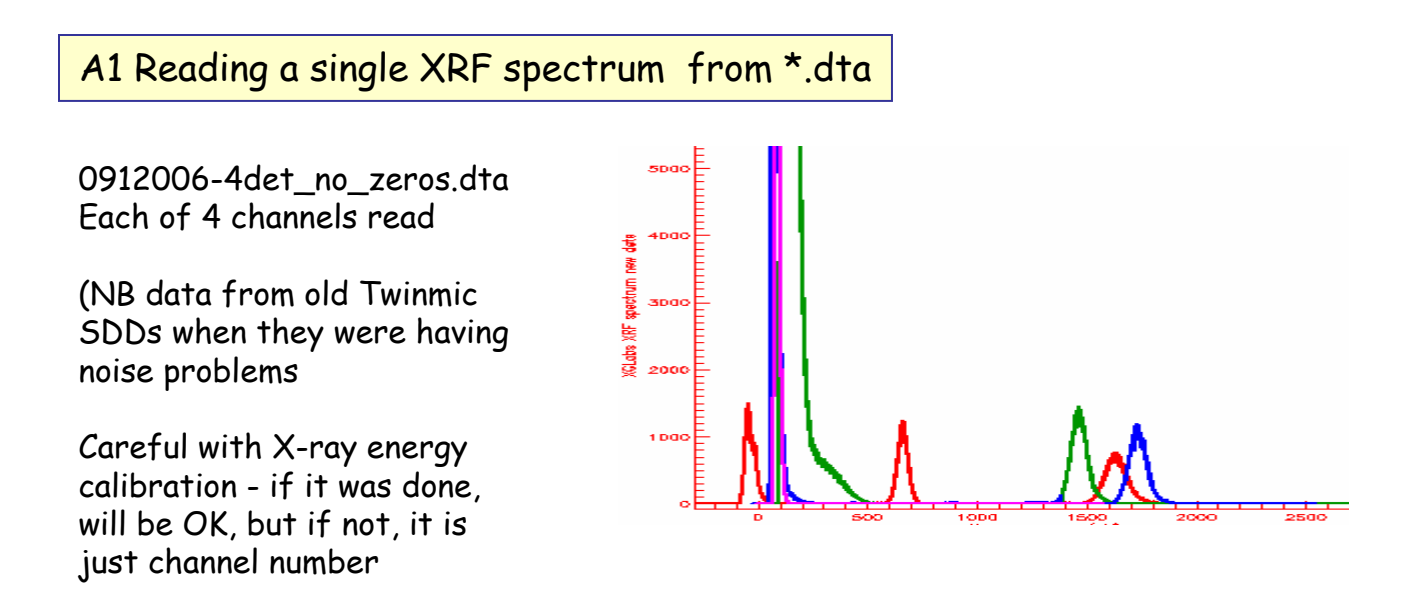

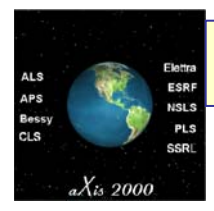

#### A2 Reading a single XRF spectrum from \*.hdf

Read~spectra~XRF~XGLabs-hdf5

Opens HDF5\_browser

Navigate to channel of interest (spectrum will be displayed) Click on 'open'

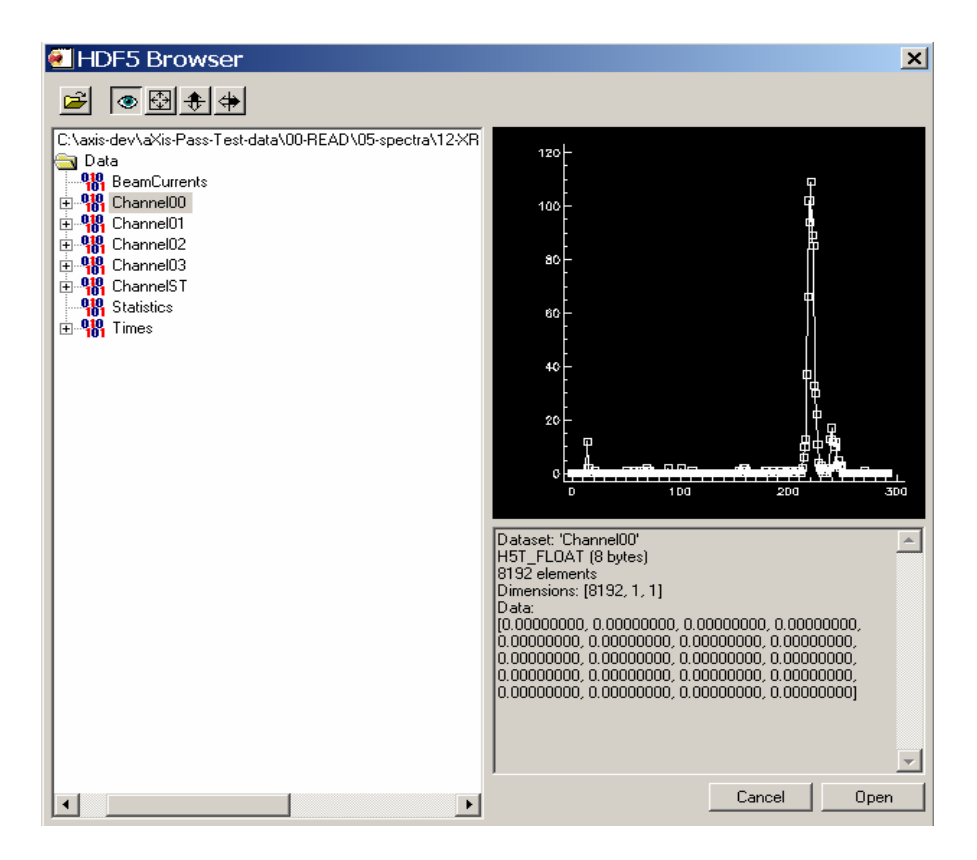

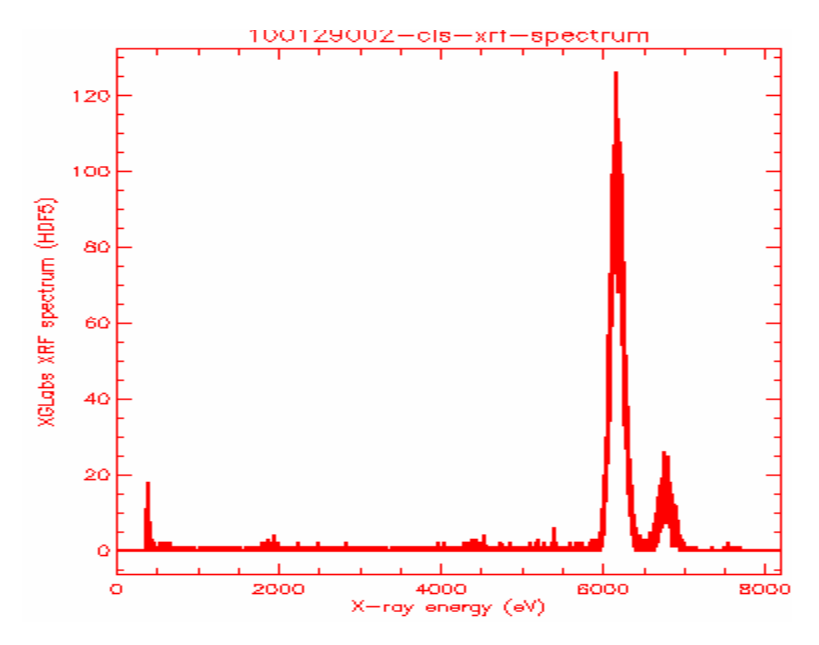

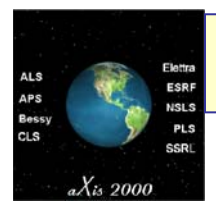

# B.1 Reading XRF stack from {\*.dta}

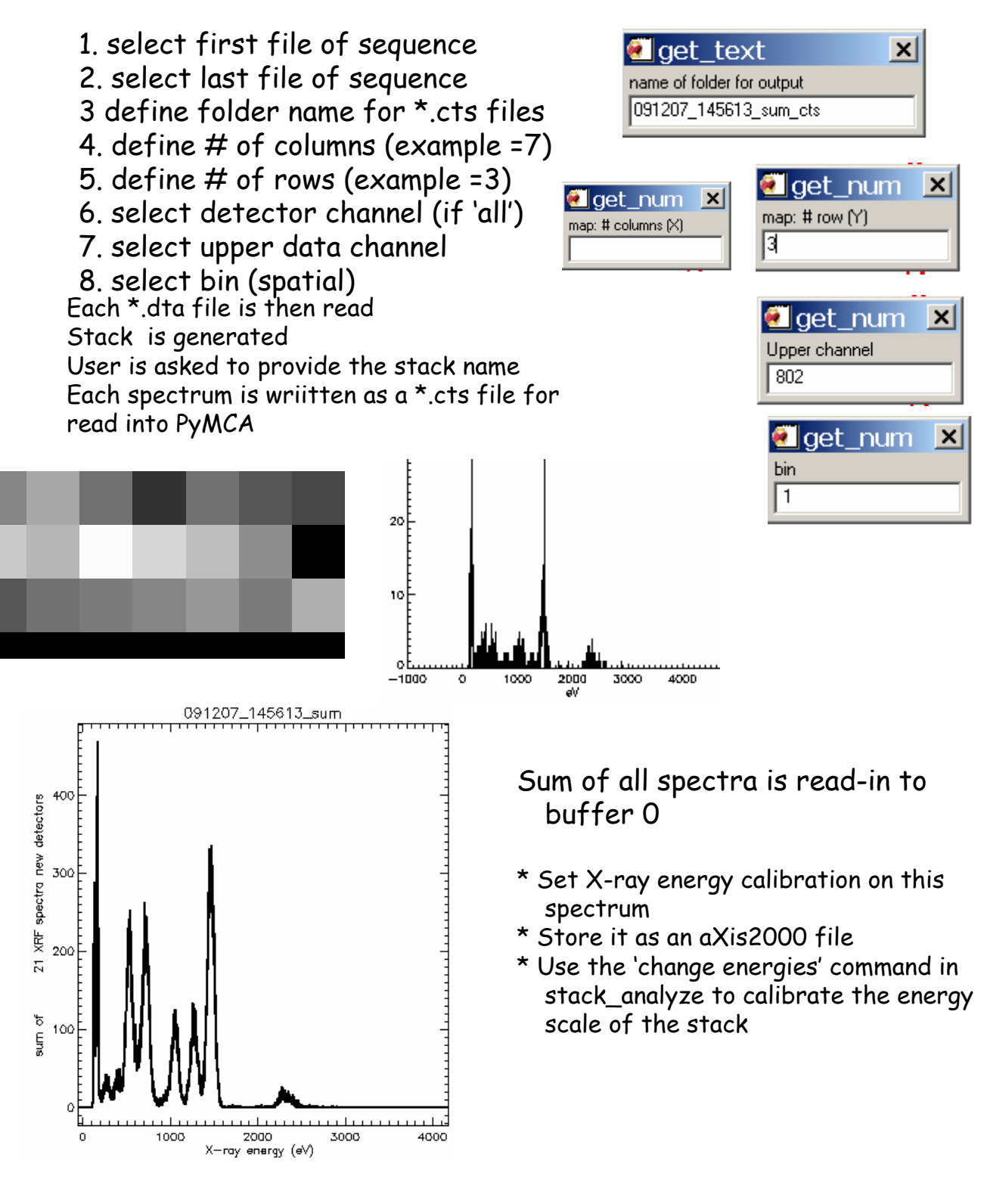

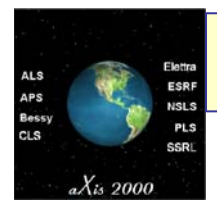

Dood

## B.2 Reading XRF stack from \*.hdf (1)

Method uses IDL routine hdf5\_browser to select the specific SDD detector to read since different MCA channels can be used with a single detector and the Twinmic system has up to 8 active SDD channels.

| Reau       |   |             | ٥.           |   |              |
|------------|---|-------------|--------------|---|--------------|
| STXM (sdf) |   |             |              |   |              |
| PEEM (lox) |   |             |              |   |              |
| Starks     | Þ | DM-datacube |              |   |              |
| Images     | ۲ | FTIR        |              |   |              |
| Spectra    | Þ | PEEM        |              |   | -            |
|            |   | XRF 🕨       | Inca         |   |              |
|            |   |             | STXM_control | ۴ |              |
|            |   |             | XGLabs       | ۴ | text (*.dta) |
|            |   |             |              |   | hdf5         |

1) Select \*.hdf file (Test example = xrf\_map09.hdf (17-Dec-09)

| 🖲 HDF5 Browser 👘                                                                                                    |                               |
|----------------------------------------------------------------------------------------------------|-------------------------------|
| <b>\$</b>                                                                                                    |                               |
| C:\axis-dev\test-data\pass_test<br>Data<br>Data<br>BeamCurrents<br>Channel00<br>Channel01<br>Channel02<br>Data<br>Channel02<br>Data<br>Channel03                 | :_data\Elettra-twinmic\XHF-ma |
|                                                                                                    |                               |
| Cluin derAnnundung ung dan Eusta sein drOFF ru<br>Dua<br>Se Bun Carross<br>Curu Di<br>Curu Di<br>Curu Di<br>Curu Di<br>Curu Di<br>Hu<br>Hu<br>Sad aus<br>N T rus | Dustry Vorters                |
| × · · ·                                                                                                    |                               |

2) Double click on name, then Data to expand menu of hdf file content

In this example channel01 was used so the data is in channel01 and ChannelST

When click on ChannelO1 the average of all spectra is displayed on the right screen

3) Once you have identified the data channel you wish to read, click on 'Open'

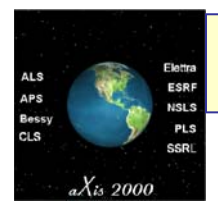

# B.2 Reading XRF stack from \*.hdf (2)

4) After some time (stacks are typically large - 10-50 Mb as pdf so it takes a while to read), you will be asked the name for the aXis2000 format stack file.

- 5) Once stored,
- \* stack\_analyze opens up with the stack loaded
- \* the sum of all XRF spectra is loaded into buffer 0 of aXis2000

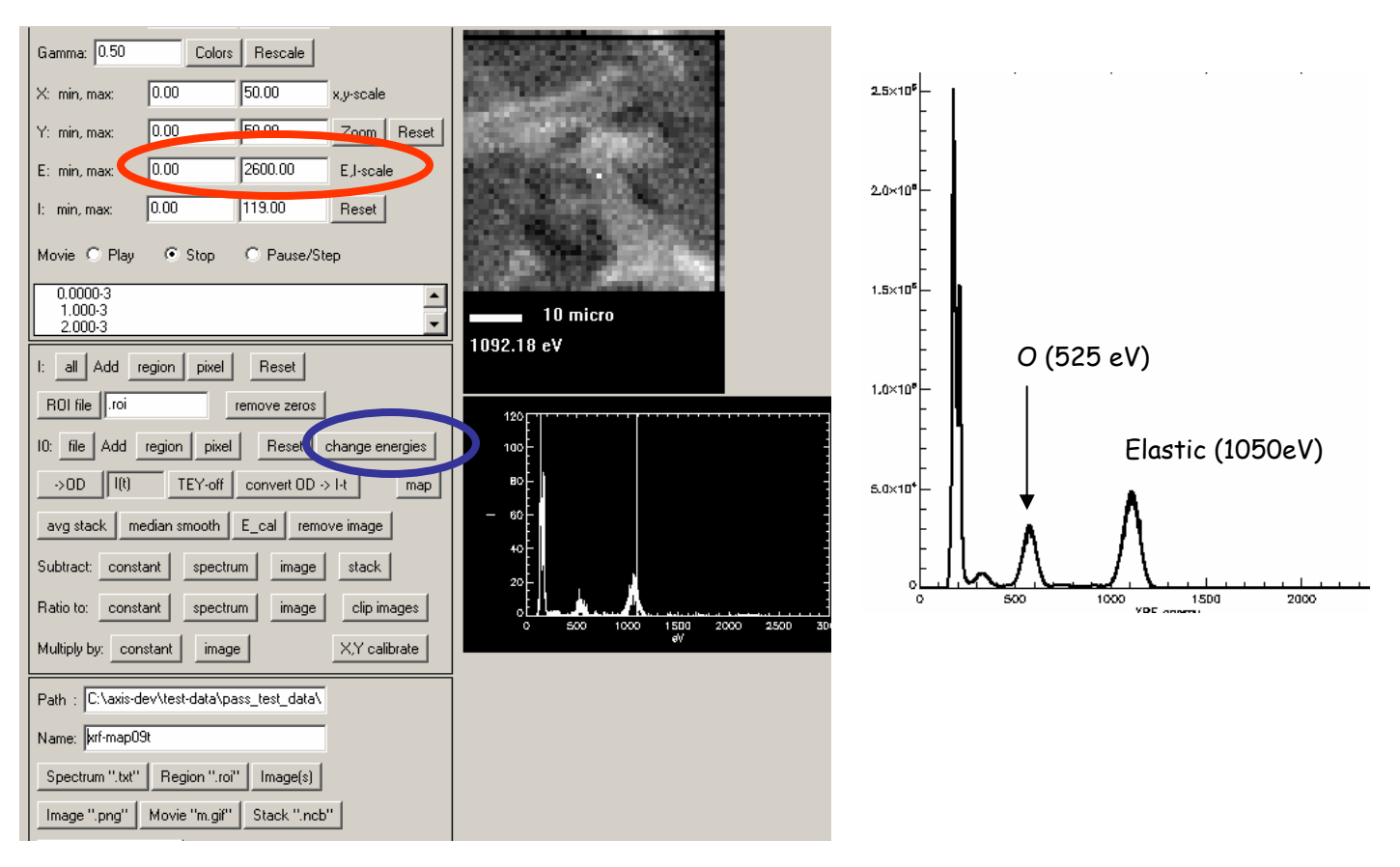

6) The energy scale is channels and typically needs to be calibrated

This can be done in aXis using known XRF peaks. If you write out the calibrated spectrum as an aXis2000 file, then you can use the **'change energies'** button in stack\_analyze to load the calibrated energy scale.

7) Also you can truncate the stack to the energy range of interest (0-1300 eV, or perhaps 2600 eV, since there is higher order light exciting Mg, Al, Si, S K $\alpha$  peaks, in this example). Do this by selecting lower and upper energy limits, then writing out the stack with the same or a new name

8) since the XGLabs defaults (in DecO9) used 13-bit ADC (0-8192), the peaks are over-sampled. Visualization and analysis will be improved if a 2-fold or 3-fold energy scale binning is done. (stacks~bin~energy)

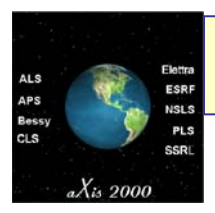

# Converting an (XRFmap-stack) to {\*.cts}

| STACKS                                                                                                    |        |                                                                         |          |                     |
|----------------------------------------------------------------------------------------------------|--------|-------------------------------------------------------------------------|----------|---------------------|
| Analyze                                                                                                    | Þ      |                                                                         |          |                     |
| Add                                                                                                    |        |                                                                         |          |                     |
| Append                                                                                                    |        |                                                                         |          |                     |
| bin                                                                                                    | ۰.     | -                                                                       |          |                     |
| convert format                                                                                               | F      | OD to transmission                                                      |          |                     |
| Differentiate                                                                                                |        | ALS to netCDF                                                           | F        |                     |
| Generate_stack                                                                                               |        | to axis binary from                                                     | F        |                     |
| Image alignment                                                                                              | •      | from axis binary to                                                     | <u> </u> | ots (ascii spectra) |
|                                                                                                    |        |                                                                         |          |                     |
| maps                                                                                                    |        |                                                                         |          |                     |
| maps<br>RGB - color composite map                                                                            | •      | PEEM                                                                    |          | mrc                 |
| maps<br>RGB - color composite map<br>Slicer (3d viewer)                                                      | •      | PEEM<br>PEEM-old                                                        |          | mrc                 |
| maps<br>RGB - color composite map<br>Slicer (3d viewer)<br>Stack_movie                                       | ,      | PEEM<br>PEEM-old<br>NSLS-STXMIV to netCDF                               | •        | mrc                 |
| maps<br>RGB - color composite map<br>Slicer (3d viewer)<br>Stack_movie<br>Statistical analysis               | •      | PEEM<br>PEEM-old<br>NSLS-STXMIV to netCDF<br>NSLS to GIF                | •        | mrc                 |
| maps<br>RGB - color composite map<br>Slicer (3d viewer)<br>Stack_movie<br>Statistical analysis<br>Tomography | F<br>F | PEEM<br>PEEM-old<br>NSLS-STXMIV to netCDF<br>NSLS to GIF<br>NSLS to HDF | *<br>*   | mrc                 |

- 1. select axis2000 \*.ncb binary stack (should be an nXRF map)
- 2. give name to folder in which to store the \*.cts files
- 3. give main name for the files

Files are written out (1 XRF spectrum per pixel) with sequential names (0 to #pixels -1)

Sum of all XRf spectra also generated and stored

(useful for PyMCA set up)

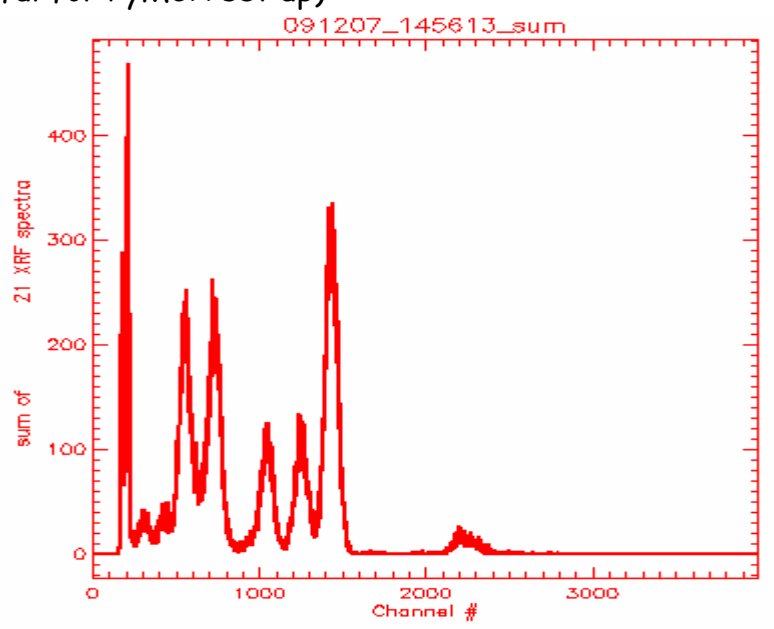